#### CSE 414 Database Systems

Section 9: AWS, Hadoop, Pig Latin TA: Daseul Lee (dslee@cs)

### Homework 8

- Big Data analysis on Amazon Web Service (AWS)
  - Working with up to 0.5 TB of data
  - Billion Triple Set
- Due Friday 6/7
- No late days!

# Overview

- AWS offers various cloud computing services. In this assignment, we will use:
  - Elastic MapReduce: Managed Hadoop Framework
  - EC2 (Elastic Computing Cluster): virtual servers in the cloud
  - S3 (Simple Storage Service): scalable storage in the cloud

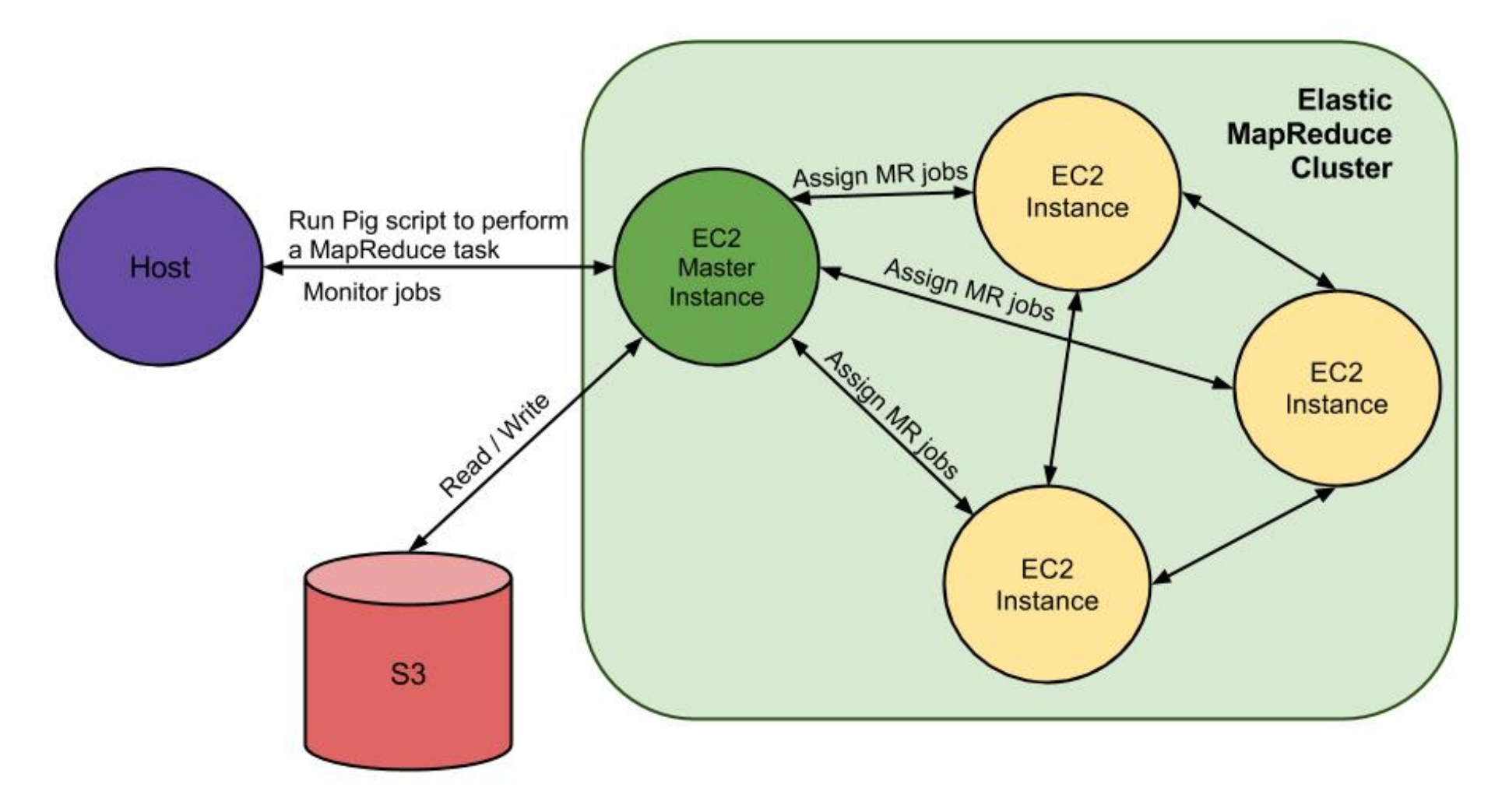

# Where is your input file?

- Your input files come from Amazon S3
- You will use three sets, each of different size

   s3n://uw-cse344-test/cse344-test-file -- 250KB
   s3n://uw-cse344/btc-2010-chunk-000 -- 2GB
   s3n://uw-cse344 -- 0.5TB
- See example.pig for how to load the dataset raw = LOAD 's3n://uw-cse344-test/cse344-test-file' USING TextLoader as (line:chararray);

# Where is your output stored?

- Two options
  - 1. Hadoop File System

The AWS Hadoop cluster maintains its own HDFS instance, which dies with the cluster -- this fact is not inherent in HDFS. Don't forget to copy them to your local machine before terminating the job.

2. S3

S3 is persistent storage. But S3 costs money while it stores data. Don't forget to delete them once you are done.

 It will output a set of files stored under a directory.
 Each file is generated by a reduce worker to avoid contention on a single output file.

# How can you get the output files?

- 1. Easier and expensive way:
  - Create your own S3 bucket(file system), write the output there
  - Output filenames become s3n://your-bucket/outdir
  - Can download the files via S3 Management Console
  - But S3 does cost money, even when the data isn't going anywhere. DELETE YOUR DATA ONCE YOU'RE DONE!
- 2. Harder and cheapskate way:
  - Write to cluster's HDFS
  - Output directory name is /user/hadoop/outdir. You'll need to create /user/hadoop
  - Need to double download
    - 1. from HDFS to master node's filesystem with hadoop dfs -copyToLocal
    - 2. from master node to local machine with scp

#### Set-up

# (Disclaimer: Important details are found in the spec)

#### Connecting to AWS

- https://aws.amazon.com/
- Make sure you are signed up for (1) Elastic MapReduce (2) EC2 (3) S3

| amazon<br>web services                |                                   | Sign Up                    | My Account) Console 👻 English 👻                                  |
|---------------------------------------|-----------------------------------|----------------------------|------------------------------------------------------------------|
| AWS Products & Solutions +            | [                                 | AVS Reduct Internation 🔹 🔍 | Developers + Support +                                           |
| Account                               | Manage Your Account               |                            | Welcome Tom Lehmann   Sign Out<br>Account/Number 1566-19749-7303 |
| AWS Identity and Access<br>Management | Sou already have access to Ama    | zon Web Services           |                                                                  |
| AWS Nanagement Console                | â                                 |                            |                                                                  |
| Consolidated Billing                  | Services You're Signed Up For     |                            |                                                                  |
| DevPay                                | Amazon CloudFormation             | Amazon Simple              | Queue Service (SQS)                                              |
| Manage Your Account                   | Amazon CloudFront                 | Amazon Simple              | Storage Service (S3)                                             |
| Payment Nethod                        | Amazon CloudSearch                | Amazon Simple              | Workflow Service (SWF)                                           |
| Demonal Information                   | Amazon CloudWatch                 | Amazon SimpleC             | 6                                                                |
|                                       | Amazon DynamoDB                   | Amazon Virtual             | Private Cloud (VPC)                                              |
| Security Credentials                  | Amazon Bastic Compute Cloud (EC2) | Auto Scaling               |                                                                  |
| Usage Reports                         | Amazon Elastic MapReduce          | AWS Data Pipel             | ne                                                               |
| Biling Alerta                         | Amazon Bastic Transcoder          | AWS Direct Con             | nect                                                             |
| Billing Preferences                   | Amazon BlastiCache                | AWS Elastic Bea            | anstalk                                                          |
|                                       | Amazon Glacier                    | AWS Import/Exp             | port                                                             |
|                                       | Amazon Mechanical Turk            | AWS OpsWorks               |                                                                  |
|                                       | Amazon Bedshift                   | AWS Storage G              | at www.aoc                                                       |

#### Free Credit

- <a href="https://aws.amazon.com/awscredits/">https://aws.amazon.com/awscredits/</a>
- Should have received your AWS credit code by email
- \$100 worth of credits should be enough
- Don't forget to terminate your job flows!

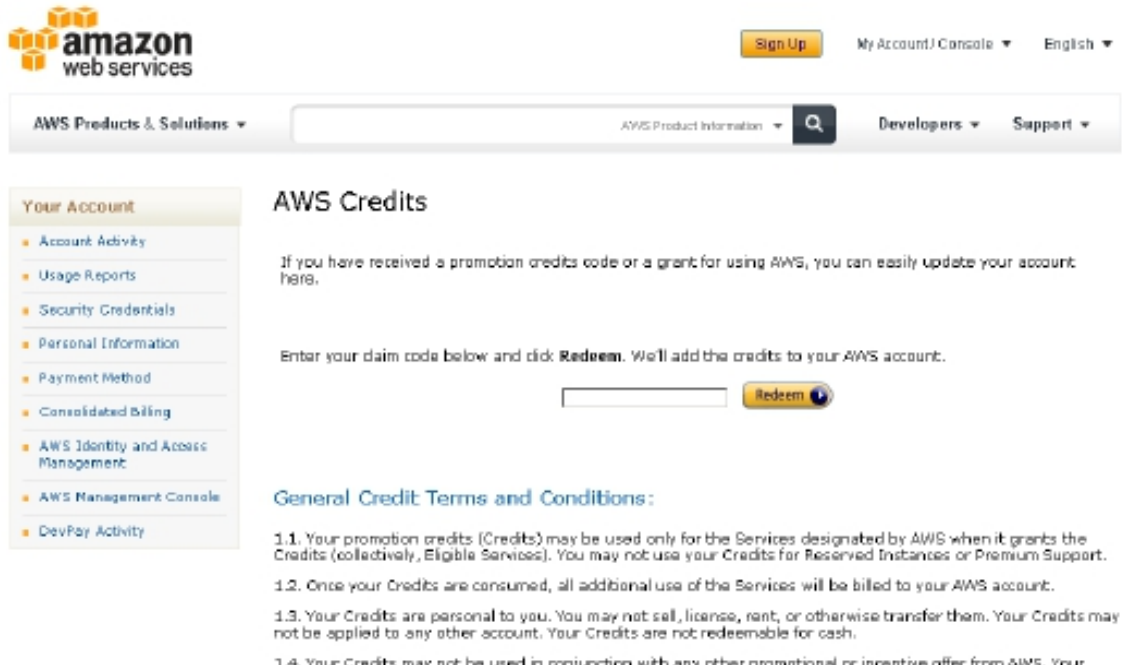

1.4. Your Credits may not be used in conjunction with any other promotional or incentive offer from AWS. Your Credits can be applied only to the Eligible Services.

### Have AWS create a key pair for you

- Go to EC2 Management Console
- <u>https://console.aws.amazon.com/ec2/</u>
- Pick region in navigation bar (top right)
- Click on Key Pairs
- Click Create Key Pair
- Enter name and click Create
- Download of .pem private key this is needed to access any of your instances

# Have AWS create a key pair for you

- People using Windows need to set up PuTTY
- <u>http://docs.aws.amazon.com/gettingstarted/</u> <u>latest/wah-linux/getting-started-deploy-app-</u> <u>connect.html</u>
- Everybody else can use this command to change the permission

\$ chmod 600 </path/to/saved/keypair/file.pem>

- <u>http://console.aws.amazon.com/</u> <u>elasticmapreduce/home</u>
- Click Amazon Elastic Map Reduce Tab
- Click Create New Job Flow

| DEFINE JOB FLOW SPECIFY PARAMETERS CONFIGURE EC2 INSTANCES A                                                                                  | IDVANCED OPTIONS BOOTSTRAP ACTIONS REVIEW                                                                                                    |
|----------------------------------------------------------------------------------------------------|----------------------------------------------------------------------------------------------------|
| Name your job flow and select its type. If you don't have an app<br>Job Flow Name *: My Job Flow<br>Choose a descriptive name for the job flo | lication to run, use one of our samples to get started.                                                                                                    |
| Hadoop Version*: [Hadoop 1.0.3 (Amazon Distribution)                                                                                          | ×                                                                                                    |
| Create a Job Flow *: ® Run your own application<br>© Run a sample application<br>Choose a Job Type                                            | Run your own application: Select the type of applicat<br>to run Hive, Custom JAR, Streaming, Pig or HBase.<br>Run a sample application: Select the sample applicat<br>to run. |

- Name the Job Flow
- Select Pig Program as Job Type
- Select Run your own application
- CONTINUE

- Select Start an Interactive Pig Session
- CONTINUE

| × 0                                                                                                    |                                                                                                    |
|----------------------------------------------------------------------------------------------------|----------------------------------------------------------------------------------------------------|
| SPECIFY PARAMETERS                                                                                                    | CONFIGURE EC2 INSTANCES ADVANCED OPTIONS BOOTSTRAP ACTIONS REVIEW                                                                                                    |
| hoose between either executing.                                                                                                    | an existing Pig script or starting an interactive Pig session.                                                                                                    |
| C Execute a Pig Script                                                                                                    |                                                                                                    |
| Run a Pig script which has been uplo<br>flow automatically when the script h                                                                                                    | aded to 53. With this option the job flow starts, automatically executes the script, then terminates the job<br>as completed.                                                               |
| mandate to a set of the set of the set of th |                                                                                                    |
| Script Location*:                                                                                                    |                                                                                                    |
| Script Location*:                                                                                                    | The location of your Pig script in Amazon S3.                                                                                                    |
| Script Location*:<br>Input Location:                                                                                                    | The location of your Pig script in Amazon S3.                                                                                                    |
| Script Location*:                                                                                                    | The location of your Pig script in Amazon S3.<br>The URL of the Amazon S3 Bucket that contains the input files.                                                                             |
| Script Location*:<br>Input Location:<br>Output Location:                                                                                                    | The location of your Pig script in Amazon S3.<br>The URL of the Amazon S3 Bucket that contains the input files.                                                                             |
| Script Location*:<br>Input Location:<br>Output Location:                                                                                                    | The location of your Pig script in Amazon S3. The URL of the Amazon S3 Bucket that contains the input files. The URL of the Amazon S3 Bucket to store output files. Should be unique.       |
| Script Location*:<br>Input Location:<br>Output Location:<br>Extra Args:                                                                                                    | The location of your Pig script in Amazon S3.<br>The URL of the Amazon S3 Bucket that contains the input files.<br>The URL of the Amazon S3 Bucket to store output files. Should be unique. |

< Back

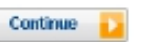

\* Required field

- Select only 1 core instance
- CONTINUE
- Set your previously created Key Pair to be the Amazon EC2 Key Pair
- CONTINUE

- Configure your Bootstrap Actions
- Action Type: Memory Intensive Configuration

| Configure your Bootstrap Actions                                       |                                                                      |         |
|------------------------------------------------------------------------|----------------------------------------------------------------------|---------|
| Use the table below to define the name, location and op this Job Flow. | ptional arguments for any Bootstrap Actions you want associated with |         |
| Bootstrap Action                                                       |                                                                      | <b></b> |
| Action Type Choose Bootstrap Action Learn More Name Amazon S3 Location | Optional Arguments                                                   | 4       |
| 4 Add another Bootstrap Action                                         |                                                                      |         |

- CONTINUE
- Create Job Flow
- Refresh page to see your job flow (might take a few minutes...)

| You               | r Elastic MapReduce Job F | lows         |                      |                   |                           |                                  |
|-------------------|---------------------------|--------------|----------------------|-------------------|---------------------------|----------------------------------|
| 8                 | Oreate New Job Flow       | nate 😤 Debug |                      |                   |                           | 🌅 Show/Hide 🛛 😪 Refresh 🧕 🞯 Help |
| View              | ing: All                  |              |                      |                   |                           | < < _ to 1 of 1 Job Floys > >    |
|                   | Name                      | State        | Creation Date        | Elapsed Time      | Normalized Instance Hours |                                  |
| $\mathcal{C}_{i}$ | TL_superflow              | STARTING     | 2013-03-06 21:52 PST | 0 hours 0 minutes | 0                         |                                  |

- Click on your Job Flow
- Retrieve the Master Public DNS Name

| 1 Job Flow selected        |                                              |                         |                                                    |
|----------------------------|----------------------------------------------|-------------------------|----------------------------------------------------|
| Job Flow: 1-1ETJ72         | KCAOJUFB                                     |                         |                                                    |
| act State Changes Dunning  | hastetras attass                             |                         |                                                    |
| Last State Change: Running | boutstrap accons                             |                         |                                                    |
| Description Steps          | Bootstrap Actions Instance Groups Monitoring |                         |                                                    |
| Name:                      | TL_superflow                                 | Creation Date:          | 2013-03-06 21:52 PST                               |
| Start Date:                | 2013-03-06 21:55 PST                         | End Date:               | -                                                  |
| Availability Zone:         | us-west-2b                                   | Instance Count:         | T                                                  |
| Master Instance Type:      | -                                            | Slave Instance Type:    | -                                                  |
| Key Name:                  | tlehmann_keypair                             | Log URI:                | -                                                  |
| Ami Version:               | 2.3.3                                        | Master Public DNS Name: | ec2-54-244-172-225.us-west-2.compute.amazonaws.com |
| Hadoop Version:            | 1.0.3                                        | Keep Alive:             | true                                               |
| Termination Protected:     | false                                        | Visible To All Users:   | false                                              |
| Subnet Id:                 | -                                            | Supported Products:     | -                                                  |

- Windows users use PuTTY to connect to cluster
- Everybody else runs this from command line ssh -o "ServerAliveInterval 10" -i </path/to/saved/keypair/file.pem> hadoop@<master.public-dns-name.amazonaws.com>

- Type pig, and it will show grunt>
- Time to write some pig queries!

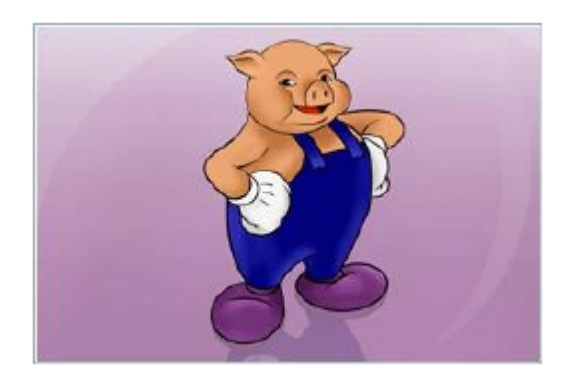

#### example.pig

- Found in the project archive
- Loads and parses billion triple dataset
- Triples (subject, predicate, object)
- Group object by attribute, sort in descending order based on count of tuple
- Check out the README for more information

# Monitoring Hadoop jobs

Possible options are:

- 1. Using ssh tunneling
- 2. Using LYNX
- 3. Using SOCKS proxy

# **Terminating Cluster**

- Go to Management Console
- Select Job Flow
- Click Terminate
- Wait a few minutes ...
- Eventually status should be

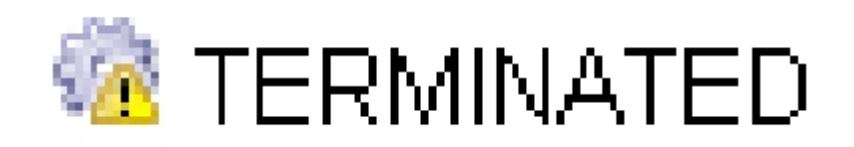

## **Final Comment**

- Start early
- Important: read the spec carefully!
   If you get stuck or have an unexpected outcome, it is likely that you miss some step or there may be important directions/notes in the spec.
- Running jobs may take up to several hours
   Extra credit problem takes about ~4 hours.